| YASKAWA<br>The Drive for Quality™                                              |                  | Application Note |  |  |  |
|--------------------------------------------------------------------------------|------------------|------------------|--|--|--|
| Subject: Application Note                                                      | Product: Tag Gen | Doc#: AN.AFD.16  |  |  |  |
| Title: Using the Yaskawa Tag Generation utility with RSLogix <sup>™</sup> 5000 |                  |                  |  |  |  |

# **Application Note**

# Adding Drive I/O Tags to RSLogix<sup>™</sup> 5000 with Yaskawa's Tag Generation Utility

# **Applicable Products:**

CM012, CM013, CM053, CM056, CM057, CM058, CM059, CM092, CM093, SI-N3, SI-N3/V, SI-EN3, SI-EN3/V DeviceNet and EtherNet/IP Communications Option Kits

| YASKAWA<br>The Drive for Quality™ |                  | Application Note |
|-----------------------------------|------------------|------------------|
| Subject: Application Note         | Product: Tag Gen | Doc#: AN.AFD.16  |
|                                   |                  |                  |

# Contents

| Introduction                                            |                   |
|---------------------------------------------------------|-------------------|
| Intended Audience                                       |                   |
| References                                              |                   |
| Generating Tags Error! Bookn                            | nark not defined. |
| Tag Gen – Main Functions                                | 4                 |
| Tag Gen Relationship to RSLogix <sup>™</sup> 5000       | 6                 |
| Indirect Reference RSNetWorx <sup>™</sup> for DeviceNet | 7                 |
| Tag gen - Procedure                                     |                   |
| Importing Tags Into RSLogix <sup>™</sup> 5000           | 9                 |
| Anatomy of a Tag File                                   | 11                |
| List of Tags Used                                       | 15                |

RSLogix<sup>™</sup> 5000 Is A Trademark Of Rockwell Software

| YASKAWA<br>The Drive for Quality™               |                                  |             | Application Note |
|-------------------------------------------------|----------------------------------|-------------|------------------|
| Subject: Application Note                       | Product: Tag Gen                 | Doc#: AN.AF | FD.16            |
| Title: Using the Yaskawa Tag Generation utility | v with RSLogix <sup>™</sup> 5000 |             |                  |

## INTRODUCTION

Meaningful names (tags) for PLC inputs and outputs are essential to understanding, programing and maintaining PLC programs. Previously the names had to be entered manually. This took a lot of time and was prone to naming errors. The following document describes the use of Yaskawa's Tag Generation utility to add meaningful names (tags) to Yaskawa's drive I/O in Allen-Bradley's RSLogix<sup>TM</sup> 5000 software.

## **INTENDED AUDIENCE**

This document assumes that the reader is familiar with Yaskawa AC drives, DeviceNet and EtherNet/IP technical terminology and operation, and with RSLogix<sup>™</sup> 5000 programming.

## REFERENCES

Other Yaskawa application notes that pertain to interfacing Yaskawa drives to Rockwell PLCs.

- AN.V1000.01 Using the Yaskawa V1000 AC Drive and SI-N3/V DeviceNet Option Kit with an A-B CompactLogix Programmable Controller
- AN.AFD.10 Commissioning the Yaskawa AC Drive "EtherNet/IP" Option with the Rockwell BOOTP/DHCP Server
- AN.AFD.22 Using Yaskawa's EtherNet/IP Options with ControlLogix and
- CompactLogix Controllers

The tags for RSLogix can be generated at any time before or after the drives have been added to the system. The only requirements are:

- Node Names must be unique. If tags are generated for nodes of the same name, the last tags imported will overwrite the previous tags.
- The drives must be entered into RSLogix<sup>™</sup> 5000 with the appropriate names prior to importing the tag file.

#### A sample procedure:

- Define the DeviceNet or EtherNet/IP network. Define how the network is to be laid out and the name and address of each device on the network.
- Add and define the system network devices as new modules to the PLC program or the scanner module, making sure to follow the device names generated in the step above.
- Create the tag file for the Yaskawa drives using the tag generation utility. The tags can be generated as separate files for each drive, drive sections or all of the drives in the entire system.
- After all the system devices have been added to the PLC program and the scanner downloaded to the PLC program, import the tag file.

#### Caution:

If a tag file already exists and is chosen as the file to hold additional tags, the generated tags will be appended to the file. The decision on whether to create a new file or append to an existing one is based on the header information at the beginning of the file. If the information is incorrect, the file may be overwritten and the existing data could possibly be corrupted.

| YASKAWA<br>The Drive for Quality™               |                                | Application Note |
|-------------------------------------------------|--------------------------------|------------------|
| Subject: Application Note                       | Product: Tag Gen               | Doc#: AN.AFD.16  |
| Title: Using the Yaskawa Tag Generation utility | with RSLogix <sup>™</sup> 5000 |                  |

## **TAG GEN – MAIN FUNCTIONS**

| Yaskawa Tag Generator for DeviceNet and Eth | erNet/IP                |
|---------------------------------------------|-------------------------|
| YASKAWA                                     | Installed Option: CM012 |
| PLC Firmware Ver:                           | INT Data                |
| Direct Reference     O Indirect Reference   | Module Slot#: 06        |
| Indirect Name: Local                        | 6                       |
| Input Assembly Offset: 0 Output             | t Assembly Offset:      |
| Include COS COS Offset                      | . 8                     |
| Scope: MainProgram                          | 9                       |
| Node Name:                                  |                         |
| Input Assembly: 71 💽 Outp                   | ut Assembly: 21 💽 10 🛺  |
| Save To:                                    | Browse                  |
| Quit                                        | Build 13                |

Tag Gen Main Screen

1. **Installed Option:** The communications option installed on the drive for which the tags are to be generated. Available options include CM012, CM013, CM053, CM056, CM057, CM058, CM059, CM092, CM093, SI-N3, SI-N3/V, SI-EN3 and SI-EN3/V.

a. Selecting a communications option will automatically:

- i. Enable Reference (Direct Reference / Indirect Reference) selections and their subordinate selections.
- ii. Enable COS selection for appropriate option selections.
- iii. Alters the Input (11) and Output (11) Assembly selections to be compatible with the option selected.
- 2. **PLC Firmware Ver:** The format of the tag file varies according to the PLC's software version. Select the version that matches the PLC program. PLC program versions greater than 17 should use version 17+.
- 3. **Data Type (INT Data/DINT Data):** Select the data type of the PLC data associated with the drive. It is recommended that INT data be used where possible. INT data matches the format of the drive data type.
- 4. Referenced (Direct Reference/Indirect Reference): Reference refers to how a device on the network is addressed. A Direct Reference device is a device that is added directly to the PLC's I/O. It is added as a "New Module", has a unique name and address and is accessed directly by the PLC program. An Indirect Reference device is a device that is added to the PLC's I/O as part of a network module. It is not accessed directly but through an I/O map supplied by the associated module. A device connected to the PLC via a DeviceNet scanner that has the device as part of a "Scan List" would be an Indirect Referenced device.
- Note: EtherNet/IP devices are typically **Direct Referenced** while DeviceNet devices are typically **Indirect Referenced**. If a device is addressed directly (**Direct Reference**) items 5, 6 and 7 below may be skipped.

| YASKAWA<br>The Drive for Quality™ |                  | Application Note |
|-----------------------------------|------------------|------------------|
| Subject: Application Note         | Product: Tag Gen | Doc#: AN.AFD.16  |

- 5. **Module Slot#:** The slot in the PLC rack that holds the module containing device information. This is only available to **Indirect Reference** devices.
- 6. **Indirect Name**: The name that is associated with the module's memory map. Typically the name defaults to "Local".
- 7. Input Assembly Offset/ Output Assembly Offset: When an Indirect Reference device is mapped to the scanner, its' inputs and outputs are mapped to scanner memory. Addresses typically start at 0 for the first device and increase incrementally with the addition of new devices to the network. The input and output assembly offsets represent the offsets in the scanner memory from 0. For example: if a device is mapped to address I:2:1 it has an offset of 1 (Input: Slot(2):memory address 1).
- 8. COS: Certain communications options include COS (Change of State) instances. If the option selected has the COS option, it will become enabled when that option is selected. In some cases COS will interfere with an input assembly. In that case either COS will not be allowed to be selected or the input assembly will be deleted from the list of available input assemblies.

**COS Offset:** Just as the device's input and output assemblies are mapped to the scanner memory, the COS inputs are also mapped, typically (but not necessarily) adjacent to the input assembly memory. The COS Offset is the offset of the beginning of the COS memory from scanner memory 0.

- 9. **Scope:** Scope refers to the area for which the I/O point has influence. Program scope I/O is only available to the program for which it is defined, while Controller scope is available to all programs in the PLC. An empty scope field represents Controller or global scope. If program scope is desired, the name of the task containing the program must be entered. Typically this is "Main Program".
- 10. Node Name: A Direct Reference device Node Name is the name given to the device as it was entered into RSLogix<sup>TM</sup> 5000 as a new module. An Indirect Reference device can have any Node Name. All names should have some reference to the function of the device and must be unique.
- 11. **Input Assembly:** The **Input Assembly** is the polled I/O assembly that contains data that is read by the PLC. Default input assemblies would be assemblies 70 (0x46) and 71 (0x47). The input assembly selected must match the input assembly entered in the PLC memory when configuring the drive or when the drive is added to the scanner scan list in order for the tags to match up with the drive I/O.

**Output Assembly:** The **Output Assembly** is the polled I/O assembly that contains data that is written by the PLC to the drive. Default output assemblies would be assemblies 20 (0x14) and 21 (0x15). The output assembly selected must match the output assembly entered in PLC memory when configuring the drive or when the drive is added to the scanner scan list in order for the tags to match up with the drive I/O.

12. Save To: The Save To field displays the name of the file to which the created tags are saved. This is the file that is imported into RSLogix<sup>™</sup> 5000.

**Browse:** The **Browse** button opens the file dialog and allows the selection of an existing or the entry of a new file that will contain the tags generated. If an existing file is selected, the generated tags will be appended to that file. Care should be taken when selecting an existing file to make sure that it is a tag file of the correct format.

13. **Build:** The **Build** button generates tag based on the information entered into the form and stores them in the file displayed in the **Save To** field. If no file has been selected, the file dialog will open so that a new file can be created or an existing file can be selected.

| YASKAWA<br>The Drive for Quality™               |                                |            | Application Note |
|-------------------------------------------------|--------------------------------|------------|------------------|
| Subject: Application Note                       | Product: Tag Gen               | Doc#: AN.A | FD.16            |
| Title: Using the Yaskawa Tag Generation utility | with RSLogix <sup>™</sup> 5000 |            |                  |

# TAG GEN RELATIONSHIP TO RSLOGIX<sup>™</sup> 5000

| 8 RSLogix 5000 - test_this [1769-L32E]                                                                                                    |                                                                                                    |
|----------------------------------------------------------------------------------------------------|----------------------------------------------------------------------------------------------------|
| rile cuit view search Logic Communications roots window nei                                                                                                    |                                                                                                    |
|                                                                                                    |                                                                                                    |
| Offline                                                                                                    | <mark></mark>                                                                                                    |
| No Forces                                                                                                    |                                                                                                    |
|                                                                                                    |                                                                                                    |
| Favorites & Bit &                                                                                                    | Timer/Counter & Input/Output & Compare & Compute/Math & Move/Logical & File/Misc. & File/Shift & Sequencer & Program Control & For/Breal                                                                                                    |
| Controller tast, this<br>Controller Tags<br>Controller Tags | Image: State of the state of the state |
| Ready                                                                                                    | ws Direct Reference as the device data is mapped directly as PLC I/O.                                                                                                    |

Tag Gen Relationship to RSLogix<sup>™</sup> 5000 for Direct Reference Devices

| File Edit View Search Logic Com                   | ntroller Tags - Logix_5550(controller)]<br>munications Tools Window Help |                  |                                |           |               |             | ×        |
|---------------------------------------------------|--------------------------------------------------------------------------|------------------|--------------------------------|-----------|---------------|-------------|----------|
|                                                   | · · ·                                                                    | 8 <b>6 7 9</b> 9 | Q                              |           |               |             |          |
| Offline                                           | Path: <none></none>                                                      | <u>•</u>         | 욻                              |           |               |             |          |
| No Forces                                         |                                                                          | × 40× 40×        | N                              |           |               |             |          |
| No Edits E 1/0                                    |                                                                          |                  |                                |           |               |             |          |
|                                                   | Carry Logic 5550 controler - Show                                        | show Al          | Tag Namo T                     |           |               |             |          |
| Controller Logix_5550                             | P Tan Name                                                               | A Alias For Base | e Tag                          | Stole     | Description   |             | -        |
|                                                   | E Local 21                                                               |                  | AB:1756_DNB_5                  | 0010      |               |             |          |
|                                                   | Local 2:1. Status Register                                               |                  | AB:1756_DNB_St                 |           |               |             |          |
| 🖻 🗟 MainTask 🖌                                    | E-Local 21.Data                                                          | Input Assem      | bly mapped <sup>[4]</sup>      | Decimal   |               |             |          |
| H 🕒 MainProgram                                   | Local 20     Local 20     CommandBenister                                |                  | AB:1756_DNB_4<br>ΔB:1756_DNB_C |           |               |             |          |
| Unscheduled Programs                              | + Local 20. Data                                                         | Output Asse      | mbly mapped                    | Decimal   |               |             |          |
| Unarouped Axes                                    |                                                                          |                  | AB:1756_DNB_St                 |           |               |             |          |
| Trends                                            |                                                                          |                  |                                |           |               |             |          |
| Data Types                                        |                                                                          |                  |                                |           |               |             |          |
| 🕀 🕰 Strings                                       |                                                                          |                  |                                |           |               |             |          |
| H GM Predefined                                   | Show                                                                     | s Indirect Refer | ence as the devic              | e data is | mapped in the | DNB module. |          |
| E 🔁 1/0 Configuration                             | There                                                                    | is no specific ( | device addressing              | in the P  | LC I/O.       |             |          |
| [1] 1756-ENBT/A Logix_EtherNe<br>[2] 1756-DNB_DNB |                                                                          |                  |                                |           |               |             |          |
| 4 Indi                                            | rect Reference                                                           |                  |                                |           |               |             |          |
|                                                   |                                                                          |                  |                                |           |               |             |          |
|                                                   |                                                                          |                  |                                |           |               |             |          |
|                                                   |                                                                          |                  |                                |           |               |             |          |
|                                                   |                                                                          |                  |                                |           |               |             |          |
|                                                   |                                                                          |                  |                                |           |               |             |          |
|                                                   |                                                                          |                  |                                |           |               |             |          |
|                                                   |                                                                          |                  |                                |           |               |             |          |
|                                                   |                                                                          |                  |                                |           |               |             |          |
|                                                   |                                                                          |                  |                                |           |               |             |          |
|                                                   |                                                                          |                  |                                |           |               |             |          |
|                                                   |                                                                          |                  |                                |           |               |             |          |
|                                                   | Kenter Tage Edit Tags                                                    |                  |                                | ×         |               |             | <u> </u> |
| Enter a tag name                                  |                                                                          |                  |                                |           |               |             | 11.      |

Tag Gen Relationship to RSLogix<sup>™</sup> 5000 for Indirect Reference Devices

| YASKAWA<br>The Drive for Quality™               |                                | Application N   | lote |
|-------------------------------------------------|--------------------------------|-----------------|------|
| Subject: Application Note                       | Product: Tag Gen               | Doc#: AN.AFD.16 |      |
| Title: Using the Yaskawa Tag Generation utility | with RSLogix <sup>™</sup> 5000 |                 |      |

# INDIRECT REFERENCE RSNETWORX<sup>™</sup> FOR DEVICENET

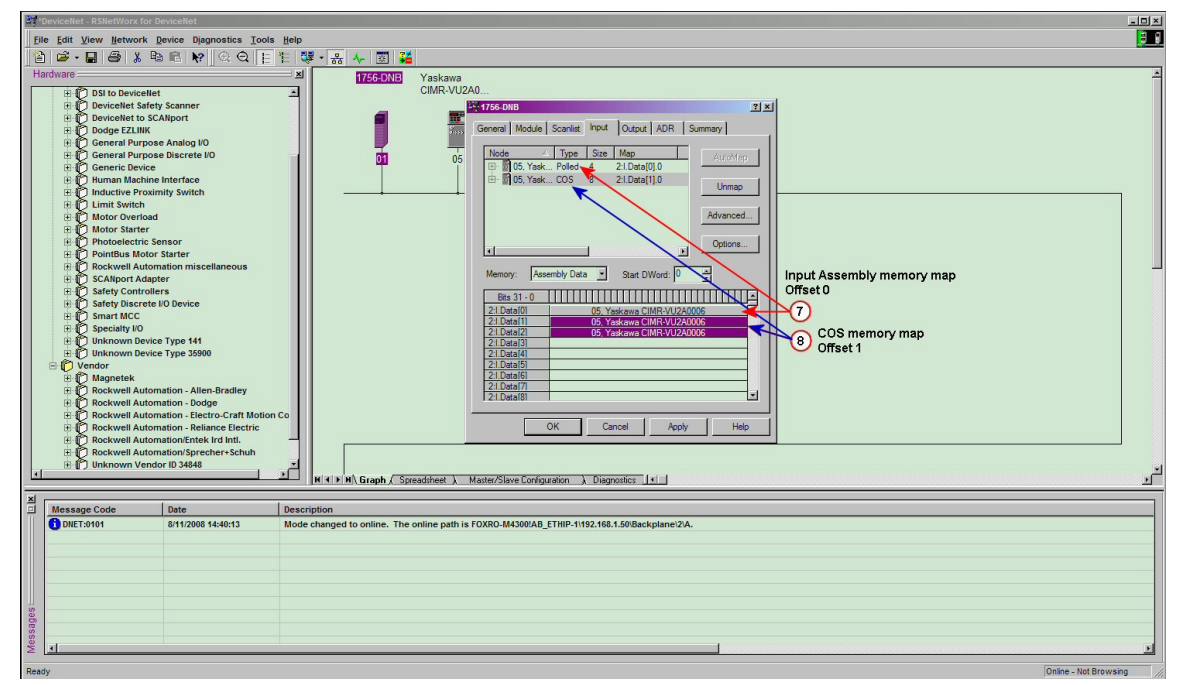

Tag Gen Relationship to RSLogix<sup>™</sup> 5000 for Direct Reference Devices

| YASKAWA<br>The Drive for Quality™                                              |                  |             | Application Note |  |  |
|--------------------------------------------------------------------------------|------------------|-------------|------------------|--|--|
| Subject: Application Note                                                      | Product: Tag Gen | Doc#: AN.AF | D.16             |  |  |
| Title: Using the Yaskawa Tag Generation utility with RSLogix <sup>™</sup> 5000 |                  |             |                  |  |  |

# **TAG GEN - PROCEDURE**

| Yaskawa Tag Generator for DeviceNet and Et | therNet/IP                |
|--------------------------------------------|---------------------------|
| YASKAWA                                    | Installed Option: CM012 1 |
| PLC Firmware Ver:                          | INT Data                  |
| Direct Reference     O Indirect Reference  | module Slot#: 05          |
| Indirect Name: Local                       | 6                         |
| Input Assembly Offset                      | out Assembly Offset: 07   |
| 🗖 Include COS COS Offs                     | et 08                     |
| Scope: MainProgram                         | 9                         |
| Node Name:                                 | 10                        |
| Input Assembly: 71 💌 Out                   | tput Assembly: 21 11      |
| Save To:                                   | Browse                    |
| Quit                                       | Build 13                  |

### **Tag Gen Procedure**

- Select the Installed Option (1) for which the tags are to be generated. Available options include CM012, CM013, CM053, CM056, CM057, CM058, CM059, CM092, CM093, SI-N3, SI-N3/V, SI-EN3 and SI-EN3/V.
- 2. Select the **PLC Firmware Ver**: (2) that matches the version of the PLC to which the tags are to be imported. PLC program versions greater than 17 should use version 17+.
- 3. Select the data type (**INT** or **DINT** (3)) for which the tags are to be generated. **INT Data** (3) should be used whenever possible.
- 4. Select whether the tags are for a **Direct** or **Indirect Reference** (4) to the device. The area affecting **Indirect Reference** will be enabled or disabled by the option selected. If **Indirect Reference** is selected, enter the appropriate data in the **Module Slot#** (5), **Indirect Name** (6), **Input Assembly Offset** (7) and **Output Assembly Offset** (7) fields.
- 5. The COS selection is enabled or disabled by the option selected. If it is enabled, place a check in the **Include COS** (8) checkbox to generate COS tags. Enter the **COS Offset** (8), which is the memory offset for the COS mapped memory.
- Enter the desired Scope (9) of the tags to be generated. An empty (9) Scope field represents Controller or global scope. If task or program scope is desired, enter the name of the task. Typically this is "Main Program"
- 7. Enter the Node Name (10) to be associated with the drive for which the tags are to be generated. For Direct Reference devices this name must match exactly the name given to the device as it is added to the PLC I/O. For Indirect Reference devices, the name can be anything so long as it is uniqueSelect the Input Assembly (11) and Output Assembly (11) that are being used by the drive. These selections must match exactly the assemblies chosen when configuring the drive.
- 8. If the **Save To** (12) field is empty, select **Browse** (12) and select or create the file to hold the tags generated. If the Save To field contains a filename and the generated tags are to be appended to that file, skip directly to **Build** (13).
- 9. Select **Build** (13) to generate the tags based on the information entered in the form and saved to the file displayed in the **Save To** field.

| YASKAWA<br>The Drive for Quality™               | Application Note               |                 |
|-------------------------------------------------|--------------------------------|-----------------|
| Subject: Application Note                       | Product: Tag Gen               | Doc#: AN.AFD.16 |
| Title: Using the Yaskawa Tag Generation utility | with RSLogix <sup>™</sup> 5000 |                 |

# IMPORTING TAGS INTO RSLOGIX<sup>™</sup> 5000

| RSLogix 5000 - test_this [1769-L32E]*                |                                          |                                                                                                    | - 🗆 🗵     |
|------------------------------------------------------|------------------------------------------|----------------------------------------------------------------------------------------------------|-----------|
| File Edit View Search Logic Communications           | Tools Window Help                        |                                                                                                    |           |
|                                                      | Options Security                         | ब्र                                                                                                |           |
| Offline I RUN                                        | Translate PLC5/SLC                       |                                                                                                    |           |
| No Edto                                              | Import                                   |                                                                                                    |           |
|                                                      | Export                                   |                                                                                                    |           |
|                                                      | Motion Direct Commands                   | ut & Compare & Compute/Math & Move/Logical & File/Misc. & File/Shift & Sequencer & Program Control | For/Breal |
| E Gontroller test_this                               | ControlFLASH                             |                                                                                                    |           |
| Controller Fault Handler                             | BootP-DHCP Server                        |                                                                                                    |           |
| Power-Up Handler                                     | ClearKeeper                              |                                                                                                    |           |
| 🖃 🔂 Tasks                                            | DeviceNet Tag Generator                  |                                                                                                    |           |
| 🛱 🤯 MainTask                                         | RSLogix 5000 IEC61131-3 Translation Tool |                                                                                                    |           |
| 🖻 🔩 MainProgram                                      | Tag Data Monitor Tool                    |                                                                                                    |           |
| Program Tags                                         | Tag Upload Download Tool                 |                                                                                                    |           |
|                                                      |                                          |                                                                                                    |           |
| 🖻 🔄 Motion Groups                                    |                                          |                                                                                                    |           |
| Ungrouped Axes                                       |                                          |                                                                                                    |           |
| Trends                                               |                                          |                                                                                                    |           |
| Data Types                                           |                                          |                                                                                                    |           |
| THE Strings                                          |                                          |                                                                                                    |           |
| 🕀 🕞 Predefined                                       |                                          |                                                                                                    |           |
| 🖻 🙀 Module-Defined                                   |                                          |                                                                                                    |           |
| E S I/O Configuration                                |                                          |                                                                                                    |           |
| Backplane, CompactLogix System                       |                                          |                                                                                                    |           |
| 1769-L32E test_tris                                  |                                          |                                                                                                    |           |
| Ethernet                                             |                                          |                                                                                                    |           |
| 1769-L32E Ethernet Port LocalENB                     | 3                                        |                                                                                                    |           |
| ETHERNET-MODULE CAM_1                                |                                          |                                                                                                    |           |
| CompactBus Local                                     |                                          |                                                                                                    |           |
|                                                      |                                          |                                                                                                    |           |
|                                                      |                                          |                                                                                                    |           |
|                                                      |                                          |                                                                                                    |           |
|                                                      |                                          |                                                                                                    |           |
|                                                      |                                          |                                                                                                    |           |
| Import tags and logic comments into the open project |                                          |                                                                                                    | 11.       |

### Select Import From the Tools Menu

| RSLogix 5000 - test_this [1769-L32E]*                                                                                                    | onlines Table Mindau IIala      |                                         |                          | _D×                                           |
|----------------------------------------------------------------------------------------------------|---------------------------------|-----------------------------------------|--------------------------|-----------------------------------------------|
| File Edit View Search Logic Communi                                                                                                    | cations loois Window Help       |                                         |                          |                                               |
|                                                                                                    | <u>-</u> & & & I                |                                         |                          |                                               |
| Offline 📴 🗖 RUN                                                                                                    | A T Path: <none></none>         | ,                                       |                          |                                               |
| No Forces                                                                                                    | Import                          |                                         | ×                        | 1                                             |
| No Edits 🔒 🗖 KAT                                                                                                    | Look in: See YEAXPM4300BEV1 (C) |                                         |                          |                                               |
| No Edits  Controller test_this  Controller Tasks Controller Task Controller Task Controller Task MainTask MainTask MainTogram MainRoutine Unscheduled Programs Motor Groups Data Types Data Types Data Types Data Types Data Strings Module-Defined Module-Defined Module-Defined Module-Defined Module-Defined Module-Defined Module-Defined Module-Defined Module-Defined Module-Defined Module-Defined Module-Defined Module-Defined Module-Defined Module-Defined CompactBust Local CompactBus Local | Lock in:                        | Cov Cov Cov Cov Cov Cov Cov Cov Cov Cov | Import<br>Cancel<br>Help | nift & Sequencer & Program Control & FordFree |
| Ready                                                                                                    |                                 |                                         |                          |                                               |

### Select the ".CSV" File to Import

| YASKAWA<br>The Drive for Quality™ |                  | Application Note |
|-----------------------------------|------------------|------------------|
| Subject: Application Note         | Product: Tag Gen | Doc#: AN.AFD.16  |

| RSLogix 5000 - test_this [1769-1.32E]* - [Program Tags - MainProgram]         Image: File Edit View Search Logic Communications Tools Window Help |                                                                                        |                                     |                                                              |                   |                   |  |
|----------------------------------------------------------------------------------------------------|----------------------------------------------------------------------------------------|-------------------------------------|--------------------------------------------------------------|-------------------|-------------------|--|
|                                                                                                    | <u>.</u> & & & E 🛛 🖉 🧉                                                                 |                                     |                                                              |                   |                   |  |
| Offline 📴 🗖 RUN                                                                                                    | Path: <none></none>                                                                    | - ₩                                 |                                                              |                   |                   |  |
| No Forces                                                                                                    |                                                                                        |                                     |                                                              |                   |                   |  |
|                                                                                                    |                                                                                        |                                     |                                                              |                   |                   |  |
|                                                                                                    | Flavorites & Bit & Timer/Counter & Input/Output                                        | A Compare A ComputerMath A MoverLo  | ogical <b>X</b> File/Misc. <b>X</b> File/Sniπ <b>X</b> Seque | encer 🖌 Program C | ontrol 🔥 For/Brea |  |
| E Controller test_this                                                                                                    | Scope: Show S1                                                                         | FRING, ALARM, AXIS_CONSUMED, AXIS_C | SENERIC, AXIS_GENERIC_DRIVE, AXIS_                           | SERVO, AXIS_SER   | /0_DRIVE, AXIS_V  |  |
| Controller Tags                                                                                                    | Name                                                                                   | Alias For                           | Base Tag 🛆 Data Type                                         | Style             | Description 📤     |  |
| Power-In Handler                                                                                                    |                                                                                        | CAM_1:I.D ata[0](C)                 | CAM_1:I.Data[0](C) INT                                       | Decimal           |                   |  |
|                                                                                                    | CAM_1_Faulted                                                                          | CAM_1:1.D ata[0].0(C)               | CAM_1:I.Data[0] BOOL                                         | Decimal           |                   |  |
| 🖻 🗟 MainTask                                                                                                    | CAM_1_Alarmed                                                                          | CAM_1:I.D ata[0].1(C)               | CAM_1:I.Data[0] BOOL                                         | Decimal           |                   |  |
| 🖻 🥞 MainProgram                                                                                                    | CAM_1_RunFWDStat                                                                       | CAM_1:I.D ata[0].2(C)               | CAM_1:I.Data[0] BOOL                                         | Decimal           |                   |  |
| Program Tags                                                                                                    | CAM_1_RunREVStat                                                                       | CAM_1:I.D ata[0].3(C)               | CAM_1:I.Data[0] BOOL                                         | Decimal           |                   |  |
| MainRoutine                                                                                                    | CAM_1_DriveReadyStat                                                                   | CAM_1:I.D ata[0].4(C)               | CAM_1:I.Data[0] BOOL                                         | Decimal           |                   |  |
| Motion Groups                                                                                                    | CAM_1_ComCtrlStat                                                                      | CAM_1:I.D ata[0].5(C)               | CAM_1:I.Data[0] BOOL                                         | Decimal           |                   |  |
| Ungrouped Axes                                                                                                    | CAM_1_ComRefStat                                                                       | CAM_1:1.D ata[0].6(C)               | CAM_1:I.Data[0] BOOL                                         | Decimal           |                   |  |
| Trends                                                                                                    | CAM_1_SpeedAgreeStat                                                                   | CAM_1:I.Data[0].7(C)                | CAM_1:I.Data[0] BOOL                                         | Decimal           |                   |  |
| 🖻 🔄 Data Types                                                                                                    | CAM_1_DriveState_b8_b15                                                                | CAM_1:I.Data[0].8(C)                | CAM_1:I.Data[0] BOOL                                         | Decimal           |                   |  |
| User-Defined                                                                                                    | ⊕-CAM_1_OutputFreq                                                                     | CAM_1:I.D ata[1](C)                 | CAM_1:I.Data[1](C) INT                                       | Decimal           |                   |  |
| E Strings                                                                                                    |                                                                                        | CAM_1:0.Data[0](C)                  | CAM_1:0.Data[0](C) INT                                       | Decimal           |                   |  |
| H Module-Defined                                                                                                    | CAM_1_FWDRun                                                                           | CAM_1:0.Data[0].0(C)                | CAM_1:0.Data[0] BOOL                                         | Decimal           |                   |  |
|                                                                                                    | CAM_1_REVRun                                                                           | CAM_1:0.Data[0].1(C)                | CAM_1:0.Data[0] BOOL                                         | Decimal           |                   |  |
| Backplane, CompactLogix System                                                                                                    | CAM_1_FaultReset                                                                       | CAM_1:0.Data[0].2(C)                | CAM_1:0.Data[0] BOOL                                         | Decimal           |                   |  |
| 1769-L32E test_this                                                                                                    | CAM_1_NetCtrl                                                                          | CAM_1:0.Data[0].5(C)                | CAM_1:0.Data[0] BOOL                                         | Decimal           |                   |  |
| 1769-L32E Ethernet Port LocalENB                                                                                                    | CAM_1_NetRef                                                                           | CAM_1:0.Data[0].6(C)                | CAM_1:0.Data[0] BOOL                                         | Decimal           |                   |  |
| Ethernet                                                                                                    |                                                                                        | CAM_1:0.Data[1](C)                  | CAM_1:0.Data[1][C] INT                                       | Decimal           |                   |  |
| FTHERNET-MODULE CAM 1                                                                                                    | K Monitor Tags Cdit Tags                                                               |                                     |                                                              |                   | · •               |  |
| CompactBus Local                                                                                                    | X 10 top(a) analysis                                                                   |                                     |                                                              |                   |                   |  |
|                                                                                                    | 0 tag(s) overwritten on col.<br>0 description(s) imported<br>0 new comment(s) imported | lision                              |                                                              |                   | -                 |  |
|                                                                                                    | 0 comment(s) overwritten on<br>Complete - 0 error(s), 0 warning                        | collision<br>g(s)                   | 1                                                            |                   | -<br>-            |  |
|                                                                                                    | Watch /                                                                                |                                     | 1                                                            |                   |                   |  |

Program Tags displayed after Import

| YASKAWA<br>The Drive for Quality™ |                  |           | Application Note |
|-----------------------------------|------------------|-----------|------------------|
| Subject: Application Note         | Product: Tag Gen | Doc#: AN. | AFD.16           |
|                                   |                  |           |                  |

# ANATOMY OF A TAG FILE

Below is a copy of the tag file created from the information entered into the tag generation program above. The file is a CSV (Comma Separated Values) text file that consists of a two line header followed by the main body of the file. All fields in each line of the file are separated by commas.

### Tag Format

The tag format is described in the second line of the file header. The tag fields are separated by commas.

| TYPE        | The type of tag. Our tags are Aliases for the actual polled input and output assemblies Input and Output data words and bits                                                                                                    |
|-------------|----------------------------------------------------------------------------------------------------|
| SCOPE       | The area of the PLC that the tag has influence. Controller scope (global) is indicated by an empty SCOPE filed. Typically the scope is limited to the program area in which it is used. The SCOPE can contain only alphanumeric characters.                                                                   |
| NAME        | The name of the drive as it is entered into RSLogix <sup>™</sup> 5000 is inserted before the tag name itself in order to differentiate tags between drives Short descriptive names are preferable. The drive Name can contain only alphanumeric characters.                                                   |
| DESCRIPTION | The description field is currently left empty.                                                                                                    |
| DATATYPE    | The data type of the value to which the tag refers. In out case it is either INT or BOOL. The data type field is left blank because it is automatically determined by the tag specifier. If the specifier ends in [#] the tag represents an INT. If the specifier ends with [#].#, the tag represents a BOOL. |
| SPECIFIER   | The specifier is the designation of the input and output points and are generated as module defined and controller scope when the drive is added as a new module.                                                                                                    |
| ATTRIBUTES  | Attribute is the displayed radix.                                                                                                    |

### **Tag Field Descriptions**

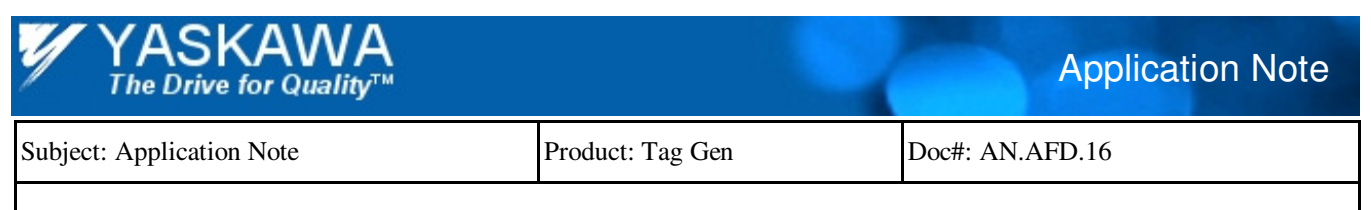

#### **Direct Reference Tags**

0.3

### Indirect Reference Tags

0.3

TYPE,SCOPE,NAME,DESCRIPTION,DATATYPE,SPECIFIER,ATTRIBUTES ALIAS, MainProgram, CAM 1 Inputs, ., Local:2:1. Data[0], (RADIX := Decimal) ALIAS, MainProgram, CAM 1 Faulted, ., Local: 2:1. Data[0].0, (RADIX := Decimal) ALIAS, MainProgram, CAM 1 Alarmed, ,, Local:2:I. Data[0].1, (RADIX := Decimal) ALIAS, MainProgram, CAM 1 RunFWDStat, ,,Local:2:I.Data[0].2, (RADIX := Decimal) ALIAS,MainProgram,CAM 1 RunREVStat,..Local:2:I.Data[0].3,(RADIX := Decimal) ALIAS,MainProgram,CAM 1 DriveReadyStat,,,CAM 1:I.Data[0].4,(RADIX := Decimal) ALIAS,MainProgram,CAM\_1\_ComCtrlStat,,,Local:2:I.Data[0].5,(RADIX := Decimal) ALIAS.MainProgram.CAM 1 ComRefStat...Local:2:I.Data[0].6.(RADIX := Decimal) ALIAS,MainProgram,CAM\_1\_SpeedAgreeStat,,,CAM\_1:I.Data[0].7,(RADIX := Decimal) ALIAS,MainProgram,CAM\_1\_DriveState\_b8\_b15,,,CAM\_1:I.Data[0].8,(RADIX := Decimal) ALIAS,MainProgram,CAM\_1\_OutputFreq,,,Local:2:I.Data[1],(RADIX := Decimal) ALIAS, MainProgram, CAM 1 Outputs, ., Local: 2: O. Data[0], (RADIX := Decimal) ALIAS, MainProgram, CAM 1 FWDRun, ., Local: 2:0. Data[0].0, (RADIX := Decimal) ALIAS,MainProgram,CAM\_1\_REVRun,,,Local:2:O.Data[0].1,(RADIX := Decimal) ALIAS, MainProgram, CAM 1 FaultReset, ., Local: 2:0. Data[0].2, (RADIX := Decimal) ALIAS, MainProgram, CAM 1 NetCtrl, ., Local: 2:0. Data[0].5, (RADIX := Decimal) ALIAS, MainProgram, CAM 1 NetRef, ,, Local: 2:0. Data[0].6, (RADIX := Decimal) ALIAS, MainProgram, CAM 1 FreqRef,,,Local:2:O.Data[1], (RADIX := Decimal)

| YASKAWA<br>The Drive for Quality™ |                  | Application Note |
|-----------------------------------|------------------|------------------|
| Subject: Application Note         | Product: Tag Gen | Doc#: AN.AFD.16  |

The table below shows the tag fields in table form in order to make the tag description easier to follow. The tag names used are for this example only.

| TYPE  | SCOPE       | NAME               | DESCRIPTION | DATATYPE | SPECIFIER         | ATTRIBUTES         |
|-------|-------------|--------------------|-------------|----------|-------------------|--------------------|
| ALIAS | MainProgram | CAM_1_Inputs       |             |          | CAM_1:I.Data[0]   | (RADIX := Decimal) |
| ALIAS | MainProgram | CAM_1_Fault        |             |          | CAM_1:I.Data[0].0 | (RADIX := Decimal) |
| ALIAS | MainProgram | CAM_1_Alarm        |             |          | CAM_1:I.Data[0].1 | (RADIX := Decimal) |
| ALIAS | MainProgram | CAM_1_RunFWDSt     |             |          | CAM_1:I.Data[0].2 | (RADIX := Decimal) |
| ALIAS | MainProgram | CAM_1_RunREVSt     |             |          | CAM_1:I.Data[0].3 | (RADIX := Decimal) |
| ALIAS | MainProgram | CAM_1_DriveReadySt |             |          | CAM_1:I.Data[0].4 | (RADIX := Decimal) |
| ALIAS | MainProgram | CAM_1_ComCtrlSt    |             |          | CAM_1:I.Data[0].5 | (RADIX := Decimal) |
| ALIAS | MainProgram | CAM_1_ComRefSt     |             |          | CAM_1:I.Data[0].6 | (RADIX := Decimal) |
| ALIAS | MainProgram | CAM_1_SpeedAgreeSt |             |          | CAM_1:I.Data[0].7 | (RADIX := Decimal) |
| ALIAS | MainProgram | CAM_1_DriveState   |             |          | CAM_1:I.Data[0].8 | (RADIX := Decimal) |
| ALIAS | MainProgram | CAM_1_OutputFreq   |             |          | CAM_1:I.Data[1]   | (RADIX := Decimal) |
| ALIAS | MainProgram | CAM_1_Outputs      |             |          | CAM_1:O.Data[0]   | (RADIX := Decimal) |
| ALIAS | MainProgram | CAM_1_FWDRun       |             |          | CAM_1:O.Data[0].0 | (RADIX := Decimal) |
| ALIAS | MainProgram | CAM_1_REVRun       |             |          | CAM_1:O.Data[0].1 | (RADIX := Decimal) |
| ALIAS | MainProgram | CAM_1_FaultReset   |             |          | CAM_1:O.Data[0].2 | (RADIX := Decimal) |
| ALIAS | MainProgram | CAM_1_NetCtrl      |             |          | CAM_1:O.Data[0].5 | (RADIX := Decimal) |
| ALIAS | MainProgram | CAM_1_NetRef       |             |          | CAM_1:O.Data[0].6 | (RADIX := Decimal) |
| ALIAS | MainProgram | CAM_1_FreqRef      |             |          | CAM_1:O.Data[1]   | (RADIX := Decimal) |

### Direct Reference Program Scope Tags in Table Form

| TYPE  | SCOPE | NAME               | DESCRIPTION | DATATYPE | SPECIFIER         | ATTRIBUTES         |
|-------|-------|--------------------|-------------|----------|-------------------|--------------------|
| ALIAS |       | CAM_1_Inputs       |             |          | CAM_1:I.Data[0]   | (RADIX := Decimal) |
| ALIAS |       | CAM_1_Fault        |             |          | CAM_1:I.Data[0].0 | (RADIX := Decimal) |
| ALIAS |       | CAM_1_Alarm        |             |          | CAM_1:I.Data[0].1 | (RADIX := Decimal) |
| ALIAS |       | CAM_1_RunFWDSt     |             |          | CAM_1:I.Data[0].2 | (RADIX := Decimal) |
| ALIAS |       | CAM_1_RunREVSt     |             |          | CAM_1:I.Data[0].3 | (RADIX := Decimal) |
| ALIAS |       | CAM_1_DriveReadySt |             |          | CAM_1:I.Data[0].4 | (RADIX := Decimal) |
| ALIAS |       | CAM_1_ComCtrlSt    |             |          | CAM_1:I.Data[0].5 | (RADIX := Decimal) |
| ALIAS |       | CAM_1_ComRefSt     |             |          | CAM_1:I.Data[0].6 | (RADIX := Decimal) |
| ALIAS |       | CAM_1_SpeedAgreeSt |             |          | CAM_1:I.Data[0].7 | (RADIX := Decimal) |
| ALIAS |       | CAM_1_DriveState   |             |          | CAM_1:I.Data[0].8 | (RADIX := Decimal) |
| ALIAS |       | CAM_1_OutputFreq   |             |          | CAM_1:I.Data[1]   | (RADIX := Decimal) |
| ALIAS |       | CAM_1_Outputs      |             |          | CAM_1:O.Data[0]   | (RADIX := Decimal) |
| ALIAS |       | CAM_1_FWDRun       |             |          | CAM_1:O.Data[0].0 | (RADIX := Decimal) |
| ALIAS |       | CAM_1_REVRun       |             |          | CAM_1:O.Data[0].1 | (RADIX := Decimal) |
| ALIAS |       | CAM_1_FaultReset   |             |          | CAM_1:O.Data[0].2 | (RADIX := Decimal) |
| ALIAS |       | CAM_1_NetCtrl      |             |          | CAM_1:O.Data[0].5 | (RADIX := Decimal) |
| ALIAS |       | CAM_1_NetRef       |             |          | CAM_1:O.Data[0].6 | (RADIX := Decimal) |
| ALIAS |       | CAM_1_FreqRef      |             |          | CAM_1:O.Data[1]   | (RADIX := Decimal) |

Direct Reference Controller Scope Tags in Table Form

| 1 | YASKAWA                |
|---|------------------------|
| 1 | The Drive for Quality™ |

Subject: Application Note

Doc#: AN.AFD.16

Title: Using the Yaskawa Tag Generation utility with RSLogix<sup>™</sup> 5000

| TYPE  | SCOPE       | NAME               | DESCRIPTION | DATATYPE | SPECIFIER           | ATTRIBUTES         |
|-------|-------------|--------------------|-------------|----------|---------------------|--------------------|
| ALIAS | MainProgram | CAM_1_Inputs       |             |          | LOCAL:2:I.Data[0]   | (RADIX := Decimal) |
| ALIAS | MainProgram | CAM_1_Fault        |             |          | LOCAL:2:I.Data[0].0 | (RADIX := Decimal) |
| ALIAS | MainProgram | CAM_1_Alarm        |             |          | LOCAL:2:I.Data[0].1 | (RADIX := Decimal) |
| ALIAS | MainProgram | CAM_1_RunFWDSt     |             |          | LOCAL:2:I.Data[0].2 | (RADIX := Decimal) |
| ALIAS | MainProgram | CAM_1_RunREVSt     |             |          | LOCAL:2:I.Data[0].3 | (RADIX := Decimal) |
| ALIAS | MainProgram | CAM_1_DriveReadySt |             |          | LOCAL:2:I.Data[0].4 | (RADIX := Decimal) |
| ALIAS | MainProgram | CAM_1_ComCtrlSt    |             |          | LOCAL:2:I.Data[0].5 | (RADIX := Decimal) |
| ALIAS | MainProgram | CAM_1_ComRefSt     |             |          | LOCAL:2:I.Data[0].6 | (RADIX := Decimal) |
| ALIAS | MainProgram | CAM_1_SpeedAgreeSt |             |          | LOCAL:2:I.Data[0].7 | (RADIX := Decimal) |
| ALIAS | MainProgram | CAM_1_DriveSta     |             |          | LOCAL:2:I.Data[0].8 | (RADIX := Decimal) |
| ALIAS | MainProgram | CAM_1_OutputFreq   |             |          | LOCAL:2:I.Data[1]   | (RADIX := Decimal) |
| ALIAS | MainProgram | CAM_1_Outputs      |             |          | LOCAL:2:O.Data[0]   | (RADIX := Decimal) |
| ALIAS | MainProgram | CAM_1_FWDRun       |             |          | LOCAL:2:O.Data[0].0 | (RADIX := Decimal) |
| ALIAS | MainProgram | CAM_1_REVRun       |             |          | LOCAL:2:O.Data[0].1 | (RADIX := Decimal) |
| ALIAS | MainProgram | CAM_1_FaultReset   |             |          | LOCAL:2:O.Data[0].2 | (RADIX := Decimal) |
| ALIAS | MainProgram | CAM_1_NetCtrl      |             |          | LOCAL:2:O.Data[0].5 | (RADIX := Decimal) |
| ALIAS | MainProgram | CAM_1_NetRef       |             |          | LOCAL:2:O.Data[0].6 | (RADIX := Decimal) |
| ALIAS | MainProgram | CAM_1_FreqRef      |             |          | LOCAL:2:0.Data[1]   | (RADIX := Decimal) |

Product: Tag Gen

### Indirect Reference Program Scope Tags in Table Form

| TYPE  | SCOPE | NAME               | DESCRIPTION | DATATYPE | SPECIFIER           | ATTRIBUTES         |
|-------|-------|--------------------|-------------|----------|---------------------|--------------------|
| ALIAS |       | CAM_1_Inputs       |             |          | LOCAL:2:I.Data[0]   | (RADIX := Decimal) |
| ALIAS |       | CAM_1_Fault        |             |          | LOCAL:2:I.Data[0].0 | (RADIX := Decimal) |
| ALIAS |       | CAM_1_Alarm        |             |          | LOCAL:2:I.Data[0].1 | (RADIX := Decimal) |
| ALIAS |       | CAM_1_RunFWDSt     |             |          | LOCAL:2:I.Data[0].2 | (RADIX := Decimal) |
| ALIAS |       | CAM_1_RunREVSt     |             |          | LOCAL:2:I.Data[0].3 | (RADIX := Decimal) |
| ALIAS |       | CAM_1_DriveReadySt |             |          | LOCAL:2:I.Data[0].4 | (RADIX := Decimal) |
| ALIAS |       | CAM_1_ComCtrlSt    |             |          | LOCAL:2:I.Data[0].5 | (RADIX := Decimal) |
| ALIAS |       | CAM_1_ComRefSt     |             |          | LOCAL:2:I.Data[0].6 | (RADIX := Decimal) |
| ALIAS |       | CAM_1_SpeedAgreeSt |             |          | LOCAL:2:I.Data[0].7 | (RADIX := Decimal) |
| ALIAS |       | CAM_1_DriveState   |             |          | LOCAL:2:I.Data[0].8 | (RADIX := Decimal) |
| ALIAS |       | CAM_1_OutputFreq   |             |          | LOCAL:2:I.Data[1]   | (RADIX := Decimal) |
| ALIAS |       | CAM_1_Outputs      |             |          | LOCAL:2:O.Data[0]   | (RADIX := Decimal) |
| ALIAS |       | CAM_1_FWDRun       |             |          | LOCAL:2:O.Data[0].0 | (RADIX := Decimal) |
| ALIAS |       | CAM_1_REVRun       |             |          | LOCAL:2:O.Data[0].1 | (RADIX := Decimal) |
| ALIAS |       | CAM_1_FaultReset   |             |          | LOCAL:2:O.Data[0].2 | (RADIX := Decimal) |
| ALIAS |       | CAM_1_NetCtrl      |             |          | LOCAL:2:O.Data[0].5 | (RADIX := Decimal) |
| ALIAS |       | CAM_1_NetRef       |             |          | LOCAL:2:O.Data[0].6 | (RADIX := Decimal) |
| ALIAS |       | CAM_1_FreqRef      |             |          | LOCAL:2:O.Data[1]   | (RADIX := Decimal) |

Indirect Reference Controller Scope Tags in Table Form

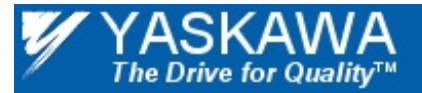

Subject: Application Note

Product: Tag Gen

Doc#: AN.AFD.16

Title: Using the Yaskawa Tag Generation utility with RSLogix<sup>™</sup> 5000

## LIST OF TAGS USED

### **COS Tags**

| _COS_GetActSpd    | _COS_GetActTrq     | _COS_GetAlarmSt   | _COS_GetDrvRdySt   |
|-------------------|--------------------|-------------------|--------------------|
| _COS_GetExtFltSt  | _COS_GetFaultRstSt | _COS_GetFltRst    | _COS_GetFltSt      |
| _COS_GetInputs    | _COS_GetInputs_2   | _COS_GetMFIn_SSt  | _COS_GetMtrSel     |
| _COS_GetNetCtrlSt | _COS_GetNetRefSt   | _COS_GetOPEFltSt  | _COS_GetREVSt      |
| _COS_GetRunFWDSt  | _COS_GetRunREVSt   | _COS_GetRunSt     | _COS_GetSpdAgreeSt |
| _COS_GetUVFltSt   | _COS_GetZeroSpdSt  | _COS_GetZeroSrvSt |                    |
| Input Tags        |                    |                   |                    |
| _GetActSpd        | _GetActTrq         | _GetAlarmSt       | _GetAmpsOut        |
| _GetAnalogIn      | _GetAnalogOut      | _GetAttr          | _GetAttribute      |
| _GetClass         | _GetClass_Attr     | _GetData          | _GetDataLSB        |
| _GetDataMSB       | _GetDrvRdySt       | _GetDrvSt         | _GetDynamicError_1 |

| _GetClass          | _GetClass_Attr    | _GetData               | _GetDataLSB             |
|--------------------|-------------------|------------------------|-------------------------|
| _GetDataMSB        | _GetDrvRdySt      | _GetDrvSt              | _GetDynamicError_1      |
| _GetDynamicError_2 | _GetErr_0         | _GetErr_1              | _GetErr_2               |
| _GetErrCode        | _GetFltRstSt      | _GetFltSt              | _GetFuncCode            |
| _GetFuncCode_b0    | _GetFuncCode_b1   | _GetFuncCode_RgistrMSB | _GetInderect_F723       |
| _GetInderect_F724  | _GetInderect_F725 | _GetInderect_F726      | _GetInderect_F727       |
| _GetInderect_F728  | _GetInderect_F729 | _GetInderect_F730      | _GetInderect_F731       |
| _GetInderect_F732  | _GetInputSt       | _GetLocRemSt           | _GetMainCrctDCVolts     |
| _GetMFIn_Out       | _GetMFIn_SSt      | _GetMFInSt             | _GetMFOut_St            |
| _GetMFOutSt        | _GetMtrSel        | _GetMtrSpd             | _GetNetCtrlSt           |
| _GetNetRefSt       | _GetOPEFltSt      | _GetPGCntCh1           | _GetPGCntCh2            |
| _GetPGCount        | _GetRdThruSt      | _GetRefFreq            | _GetRegisterLSB_DataMSB |
| _GetREVSt          | _GetRgstrAddr     | _GetRgstrLSB           | _GetRgstrMSB            |
| _GetRunFWDSt       | _GetRunREVSt      | _GetRunSt              | _GetSpdAgreeSt          |
| _GetSrvCode        | _GetUVFltSt       | _GetZeroSpdSt          | _GetZeroSrvSt           |

| 1 | YASKAWA                |  |
|---|------------------------|--|
| 1 | The Drive for Quality™ |  |

Subject: Application Note

Product: Tag Gen

Doc#: AN.AFD.16

Title: Using the Yaskawa Tag Generation utility with RSLogix<sup>™</sup> 5000

### **Output Tags**

| _SetAccelTime_1   | _SetAnalogOut         | _SetAnalogOut_1    | _SetAnalogOut_2      |
|-------------------|-----------------------|--------------------|----------------------|
| _SetAttribute     | _SetClass             | _SetClass_Attr     | _SetData             |
| _SetDataLSB       | _SetDataMSB           | _SetDecelTime_1    | _SetExtFlt           |
| _SetFltRst        | _SetFreqRef           | _SetFuncCode       | _SetFuncCode_b0      |
| _SetFuncCode_b1   | _SetFuncCode_RgstrMSB | _SetInderect_F733  | _SetInderect_F734    |
| _SetInderect_F735 | _SetInderect_F736     | _SetInderect_F737  | _SetInderect_F738    |
| _SetInderect_F739 | _SetInderect_F740     | _SetInderect_F741  | _SetInderect_F742    |
| _SetMFIn_S3       | _SetMFIn_S4           | _SetMFIn_S5        | _SetMFIn_S6          |
| _SetMFIn_S7       | _SetMFIn_S8           | _SetMFInput_S1     | _SetMFInput_S10      |
| _SetMFInput_S11   | _SetMFInput_S12       | _SetMFInput_S2     | _SetMFInput_S3       |
| _SetMFInput_S4    | _SetMFInput_S5        | _SetMFInput_S6     | _SetMFInput_S7       |
| _SetMFInput_S8    | _SetMFInput_S9        | _SetMFInputs       | _SetMFOut            |
| _SetMFOut_1       | _SetMFOut_2           | _SetMFOut_3        | _SetMFOutputs        |
| _SetNetCtrl       | _SetNetRef            | _SetNetRef_NetCtrl | _SetOutputs          |
| _SetOutputs_      | _SetRgstrAddr         | _SetRgstrLSB       | _SetRgstrLSB_DataMSB |
| _SetRgstrMSB      | _SetRunFWD            | _SetRunREV         | _SetSrvCode          |
| _SetTermA1        | _SetTermA2            | _SetTrqComp        | _SetTrqRef           |
|                   |                       |                    |                      |